# Vejledning

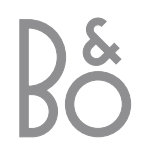

# Vejledningens indhold

Nedenstående er et indeks over håndbogens indhold med sidehenvisninger:

- Opsætning af BeoVision 1, 4
- Tilslutning af tv-kabler, 5
- Tilslutning af en BeoCord V 8000 videobåndoptager, 6
- Tilslutning af en dekoder, 7
- Tilslutning af en set-top box, 8
- Tilslutning af en DVD 1, 9
- Slut musiksystem til BeoVision 1, 10
- Fordeling af lyd og billede med BeoLink, *12*
- Opsætning af BeoVision 1 i et linkrum, 14
- Førstegangsopsætning af BeoVision 1, 16
- Registrering af ekstraudstyr, 18
  Redigering af indstillede tv-programmer, 20
- Gendindstilling af eller tilføjelse af programmer, 24
- Indstilling af tv-position, 26
- Valg af menusprog, 27
- Justering af lydindstillinger, 28
- Justering af billedindstillinger, 30
- Indstilling af tidspunkt og dato, 31
- Tænd eller sluk automatisk for BeoVision 1, *32*
- PIN-kodesystemet, 34
- Vedligeholdelse af BeoVision 1, 36
- Nærbetjenings- og stikpanel, 37
- Stikpanel på bagsiden, 38
- Hvis du har en BeoCord V 8000 videobåndoptager, *40*
- Hvis du har en Set-top Box Controller..., 44
- Til din orientering..., 48

### Din nøgle til brug af BeoVision 1

- 4 Brug Beo4 fjernbetjeningen
- 5 Brug menuerne
- 5 Brug skærmdisplayet

### Se fjernsyn

- 6 Gå trinvist gennem indstillede programmer
- 6 Få vist en liste over alle programmer
- 7 Juster billedformat
- 7 Drej BeoVision 1 til venstre eller højre

### Lydjusteringer

- 8 Juster eller fjern lyden fra højttalerne
- 8 Skift lydtype eller sprog
- 9 Juster balancen mellem højttalerne, og vælg højttaleropstilling

### Slå op på tekst-tv

- 10 Find rundt i tekst-tv
- 11 Opret eller slet MEMO-sider
- 11 Brug MEMO-sider

### Brug af programgrupper

- 12 Vælg programmer i en gruppe
- 12 Opret grupper
- 13 Flyt programmer i en gruppe

## Din nøgle til brug af BeoVision 1

### Brug Beo4 fjernbetjeningen

Gennemgå de grundlæggende principper bag Beo4 fjernbetjeningen, og afprøv dem. Hver enkelt knap beskrives i det følgende. \*Se vedledningen til Beo4 for at få oplysninger om, hvordan du kan tilføje ekstrafunktioner til de funktioner, der vises i Beo4's display.

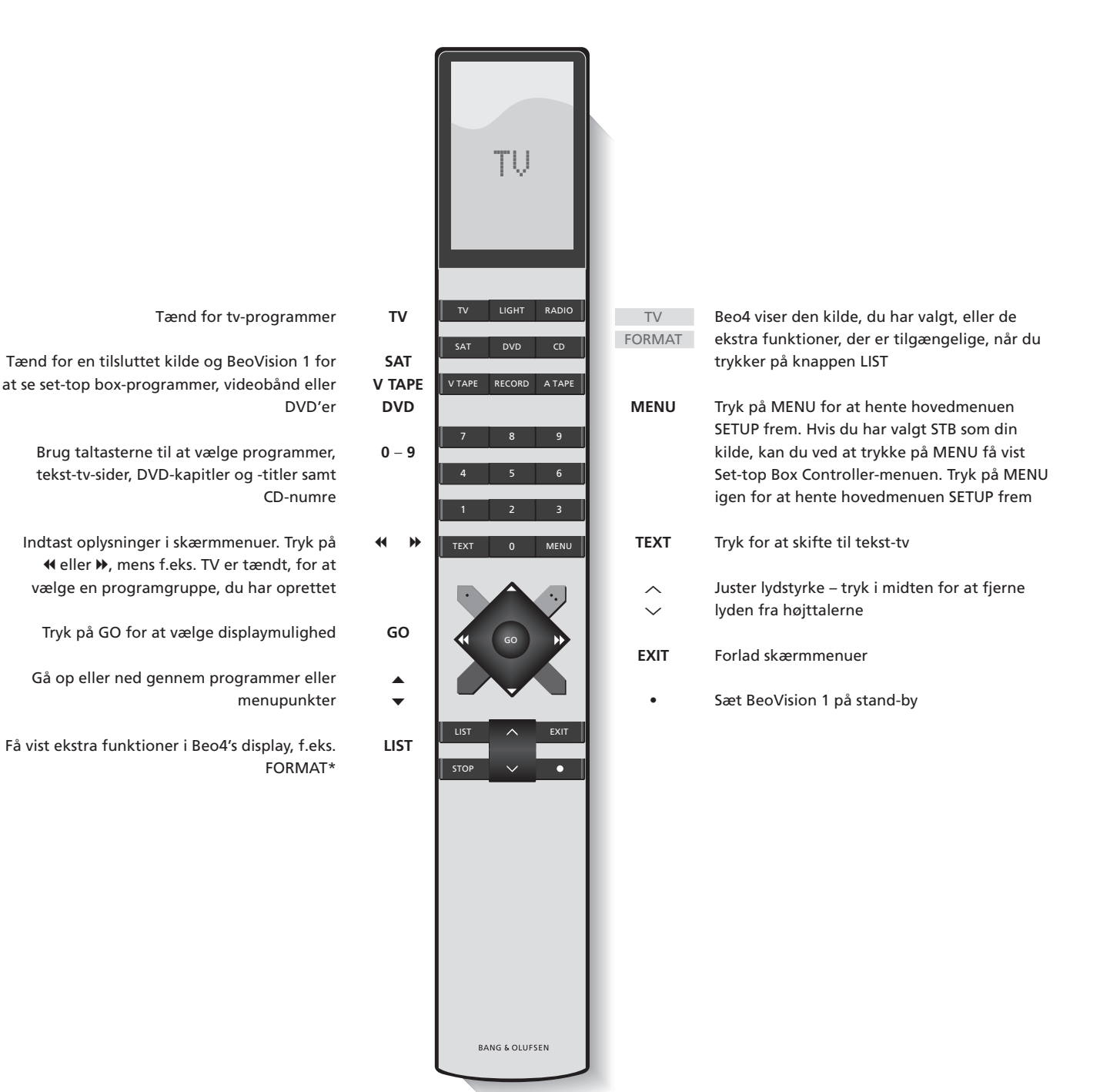

### **Brug** menuerne

Skærmmenuerne på BeoVision 1 giver dig adgang til en række forskellige valgmuligheder. Når du åbner menusystemet, er den første tilgængelige menu SETUP menuen.

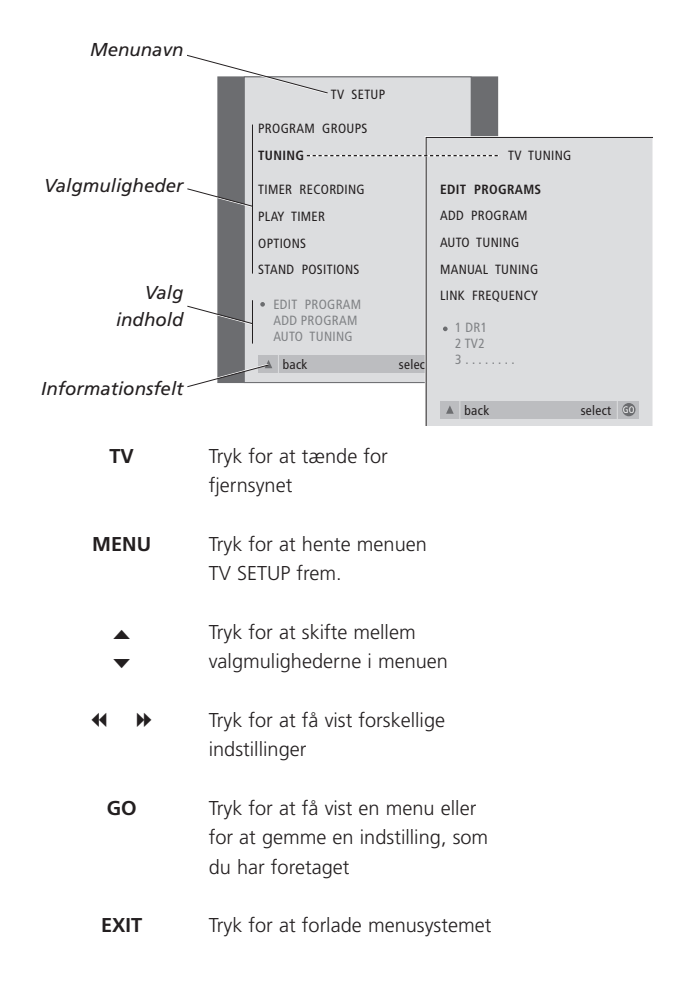

### Brug skærmdisplayet

Skærmdisplayet giver dig oplysninger om den kilde, du har valgt osv.

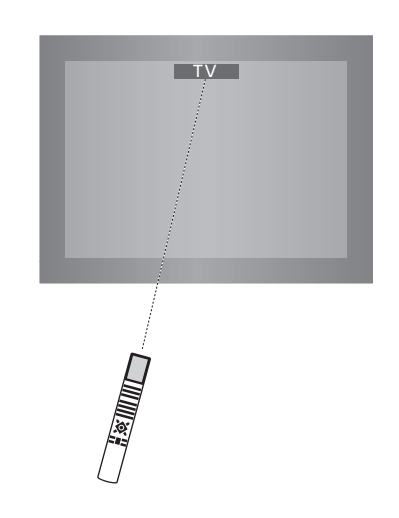

# Se fjernsyn

Der er fire måder, hvorpå du kan finde et tv-program, der er indstillet på BeoVision 1...

- Ved at gå trinvist gennem hele listen over indstillede programmer;
- Ved at bruge taltasterne til at indtaste nummeret på det ønskede program;
- Ved at hente en programliste frem over alle indstillede programmer;
- Ved at vælge en programgruppe.
   Se *Brug af programgrupper* for at få yderligere oplysninger.

Mens du ser fjernsyn, kan du også justere billedformatet og dreje din BeoVision til venstre eller højre.

# Gå trinvist gennem indstillede programmer

For at se fjernsyn skal du trykke på TV på Beo4 fjernbetjeningen. Fjernsynet tænder automatisk for det program, du sidst så.

| τv    | Tryk på TV for at tænde for<br>BeoVision 1                                                            |
|-------|----------------------------------------------------------------------------------------------------|
| •     | Tryk på ▲ eller ▼ for at gå<br>trinvist op eller ned gennem de<br>tilgængelige tv-programmer          |
| 1 – 9 | Brug taltasterne 1 – 9 til at<br>indtaste nummeret på det<br>ønskede tv-program                       |
| SAT   | Du kan altid trykke på en anden<br>kildeknap, f.eks. SAT, for at skifte<br>til set-top box-programmer |

Tryk på 0 for at skifte mellem det aktuelle og forrige tv-program.

### Få vist en liste over programmer

Vælg en kilde, f.eks. TV, tryk på GO på Beo4 fjernbetjeningen, og hold knappen nede for at hente en komplet liste frem over tilgængelige tv-programmer. Du kan også hente en programliste frem over grupper af programmer.

| TV<br>BBC                                  | Tryk for at tænde for fjernsynet                                                         |
|--------------------------------------------|------------------------------------------------------------------------------------------|
| GO                                         | Tryk på knappen, og hold den<br>nede for at hente listen over<br>tv-programmer frem      |
| ▲<br>▼                                     | Gå trinvist op eller ned gennem<br>de tilgængelige programmer                            |
| GO                                         | Tryk for at få vist det valgte<br>program, eller                                         |
| 0 – 9                                      | indtast nummeret på det<br>program, du vil se                                            |
| Sådan hentes p<br>gruppe frem<br>TV<br>BBC | rogramlisten for en specifik<br>Tryk for at tænde for fjernsynet                         |
| <ul><li>₩</li><li>MY GROUP</li></ul>       | Tryk på ◀ eller ➡ flere gange for<br>at gå trinvist gennem dine<br>grupper               |
| GO                                         | Tryk for at hente den valgte<br>gruppe frem                                              |
| GO                                         | Tryk på knappen, og hold den<br>nede for at hente programlisten<br>for denne gruppe frem |
| < ₩                                        | Tryk på ◀ eller ➡ for at få vist<br>programlisterne for alle de andre<br>grupper         |

BEMÆRK! Se håndbogen for at få oplysninger om indstilling af tv-programmer. Set-top boxprogrammer er kun tilgængelige, hvis dit BeoVision 1 er udstyret med en indbygget Set-top Box Controller og der er tilsluttet en set-top box.

### Juster billedformat

Billedet på skærmen ændres i henhold til det format, du vælger enten til et billede i bredformat (16:9) eller til et billede i standardformat (4:3). Det valgte billedformat gemmes ikke, når du skifter til et andet program eller slukker for BeoVision 1. Standardbilledformatet 4:3 genskabes.

### Drej BeoVision 1 til venstre eller højre

Hvis BeoVision 1 er udstyret med en motordrejesokkel, kan du dreje BeoVision 1 til venstre eller højre ved hjælp af Beo4. Du kan også dreje BeoVision 1 manuelt.

|   | _ | TV PROGRAM | LIST   |    |   |
|---|---|------------|--------|----|---|
|   |   |            | 2.001  |    | _ |
|   | 1 | DR2        |        |    | - |
|   | 2 | TV2        |        |    | _ |
|   | 3 |            |        |    | - |
|   | 4 | EUROSPRT   |        |    | _ |
|   | 5 | ZDF        |        |    | - |
|   | 6 | RTL7       |        |    | - |
|   | 7 |            |        |    | - |
|   | 8 | BBC        |        |    | - |
|   | 9 |            |        |    | - |
| 1 | 0 |            |        |    | - |
| 1 | 1 |            |        |    | - |
| 1 | 2 | CNN        |        |    | - |
| 1 | 3 | N3         |        |    | - |
| 1 | 4 |            |        |    | - |
| 1 | 5 | SAT 1      |        |    | - |
| 1 | 6 | SVT 2      |        |    |   |
| 1 | 7 | NRK        |        |    |   |
| 1 | 8 | TV4        |        |    |   |
|   |   |            |        |    |   |
|   | V | more       | select | GO |   |

Tv-programlisten hentes nu frem. Den giver dig et overblik over alle de tilgængelige tv-programmer.

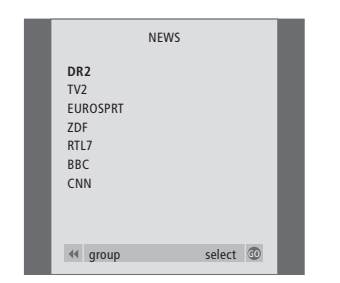

Liste over grupper... Tv-programmer, som er valgt til en bestemt gruppe, vises også i programlisterne over alle indstillede tvprogrammer.

| LIST   | Tryk flere gange, indtil FORMAT                                                                                         |   |
|--------|----------------------------------------------------------------------------------------------------|---|
| FORMAT | vises i Beo4's display                                                                                                  | 5 |
| 1 – 2  | Tryk på 1 eller 2 for at vælge et<br>billedformat: FORMAT 1 for et<br>4:3 billede eller FORMAT 2 for et<br>16:9 billede | • |

| LIST<br>STAND | Tryk flere gange, indtil STAND<br>vises i Beo4's display                                                                                                    |
|---------------|----------------------------------------------------------------------------------------------------|
| ₩ ₩           | Tryk for at dreje BeoVision 1 til<br>venstre eller højre, eller                                                                                                    |
| 1 – 9         | brug taltasterne til at vælge en<br>forudindstillet position.<br>1 repræsenterer den yderste<br>venstre position, mens 9<br>repræsenterer den yderste højre<br>position |

Se Indstilling af tv-position i Håndbogen for at få yderligere oplysninger om, hvordan du programmerer tv-positioner for BeoVision 1.

# Justering af lyden

BeoVision 1 giver flere muligheder for lydjustering.

Du kan altid justere lydstyrken eller fjerne lyden helt fra højttalerne.

Hvis et program sendes med andre lydtyper eller sprog, kan du vælge mellem dem.

Hvis der er sluttet højttalere til BeoVision 1, kan du frit vælge den højttalerkombination du foretrækker.

Når du tænder for BeoVision 1 eller en af kilderne, der er tilsluttet, kan evt. højttalere, som er tilsluttet, kobles til eller fra, alt efter hvilken lyd, der passer bedst til den kilde, du bruger.

## Juster eller fjern lyden fra høittalerne

Mens du ser fjernsyn, kan du til enhver tid justere eller helt fjerne lyden fra højttalerne.

### Skift lydtype eller sprog

Hvis der kan vælges mellem forskellige lydtyper eller sprog, kan du gemme din favoritlydtype, når du indstiller programmer. Det er dog også muligt at vælge mellem lydtyper eller sprog, når du ser et program.

| Tryk på 🔨 eller 🗸 for at skrue   | LIST   | Tryk flere gange, indtil SOUND*      |
|----------------------------------|--------|--------------------------------------|
| op eller ned for lydstyrken      | SOUND  | vises i Beo4's display               |
|                                  |        |                                      |
|                                  | GO     | Tryk på GO for at få vist den        |
| Tryk midt på knappen ∧ og 🗸      | MONO   | aktuelle lydtype på skærmen          |
| for at fjerne lyden helt fra     |        |                                      |
| højttalerne                      | GO     | Tryk på GO flere gange for at        |
|                                  | STEREO | skifte til en anden lydtype eller et |
| Tryk på 🔨 eller 🗸 igen for at få |        | andet sprog i et flersproget         |
| lyden tilbage                    |        | program                              |
|                                  |        |                                      |
|                                  | EXIT   | Tryk for at forlade funktionen       |
|                                  |        | SOUND                                |
|                                  |        |                                      |

\*For at få vist SOUND på Beo4 skal du føje den til Beo4's liste over funktioner. Se vejledningen til Beo4 for at få yderligere oplysninger.

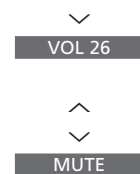

 $\sim$ 

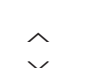

lyden tilbage

BEMÆRK! Se kapitel Stikpanel på bagsiden i håndbogen for at få mere information om, hvordan højttalerne tilsluttes. Se også vejledningen, der leveres sammen med surround sound-enheden, for at få flere oplysninger om surround sound.

## Juster balancen mellem højttalerne, og vælg højttaleropstilling

Hvis du slutter højttalere til dit BeoVision 1, kan du til enhver tid justere balancen og vælge en højttalerkombination.

| LIST    | Tryk på LIST, indtil SPEAKER vises                                | Højttalerkombinationer                                                                                                    |   |
|---------|-------------------------------------------------------------------|----------------------------------------------------------------------------------------------------|---|
| SPEAKER | i Beo4's display                                                  | SPEAKER 1                                                                                                    |   |
| ₩ ₩     | Tryk for at justere balancen<br>mellem venstre og højre højttaler | Kun lyd i fjernsynets højttalere. Til programmer<br>med dialog, f.eks. tv-nyheder.<br>SPEAKER 2<br>Kun stereolvd i de to eksterne fronthøittalere. |   |
| 1 – 3   | Tryk for at vælge en<br>højttalerkombination                      | BeoLab 2 subwooferen er aktiv. Til musik-CD'er.<br>SPEAKER 3                                                                                       |   |
| EXIT    | Tryk for at forlade funktionen<br>SPEAKER                         | fronthøjttalere og BeoLab 2 subwooferen er<br>aktive. Til tv-programmer i stereo.                                                                  | _ |
|         |                                                                   | Se kanitlet lustering af ludindstillinger i håndhogen                                                                                              |   |

Se kapitlet Justering af lydindstillinger i håndbogen for at få yderligere oplysninger om programmering af en højttalerkombination.

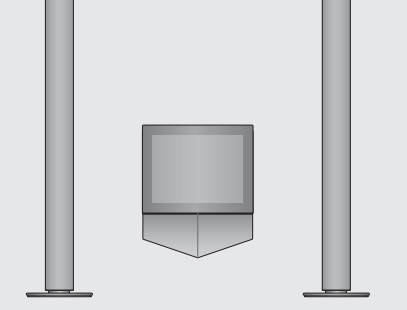

# Slå op på tekst-tv

Tekst-tv tilbyder dig et væld af oplysninger. BeoVision 1 hjælper dig med at finde dem hurtigt.

Ved hjælp af piletasterne på Beo4, menulinien øverst på skærmen og den fremhævede markør kan du med et enkelt skridt gå til den ønskede side. Når du finder siden, kan du midlertidig standse bladring i undersider, så du kan læse dem i dit eget tempo.

BeoVision 1 kan huske dine yndlingssider, gå tilbage til den forrige side, vise skjulte meddelelser eller hjælpe dig med at skifte til et andet programs tekst-tv-tjeneste.

Via funktionen SETUP kan du gemme helt op til 9 yndlingssider inden for hver enkelt af de tekst-tv-tjenester, du har adgang til. Gem en side med tekst-tv-undertekster som MEMO-side 9. Der vil så automatisk blive vist undertekster, når programmet vises.

### Find rundt i tekst-tv

Find vej gennem tekst-tv-sider ved hjælp af menulinien øverst på tekst-tv-siden.

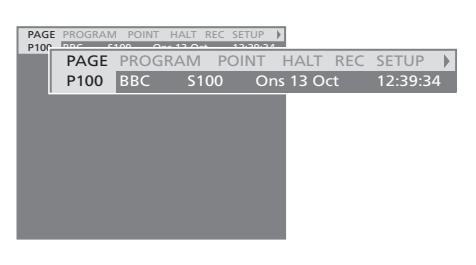

Tryk på **TEXT** for at få adgang til tekst-tv og på **EXIT** for at forlade tekst-tv.

Hvis du trykker på EXIT og forlader tekst-tv, før du har fundet den ønskede side, vises TEXT i displayet, når siden er fundet. Tryk på GO for at få vist siden. Bemærk, at meddelelsen ikke vises, hvis du f.eks. forlader tekst-tv ved at vælge en ny kilde, f.eks. V.TAPE.

#### Sådan går du til en ny side...

- > Indtast nummeret på den side, som du ønsker at få vist, eller...
- > tryk på ◀ for at flytte markøren til PAGE.
- > Tryk på ▲ eller ▼ for at bladre i siderne, og hold knappen nede for at øge hastigheden.
- > Tryk på GO for at skifte mellem indekssider (100, 200, 300 osv.).

#### Sådan bruger du synlige sidehenvisninger...

- > Tryk på ➡ for at flytte markøren til POINT på menulinien.
- > Tryk på GO eller ▼ for at placere markøren på siden.
- > Flyt markøren ved hjælp af piletasterne til en sidehenvisning, og tryk på GO.

### Sådan går du tilbage til den forrige side...

- > Når du bruger POINT til at gå til en anden side, skifter POINT på menulinien til RETURN.
- > På den nye side skal du trykke på GO for at gå tilbage til den forrige side.

RETURN fører dig kun et trin tilbage. Gå tilbage til andre tidligere viste sider ved hjælp af funktionerne PAGE eller MEMO.

#### Sådan går du til en anden tekst-tv-tjeneste...

> Tryk på ➡ for at flytte den fremhævede markør til PROGRAM.

Hvis der er oprettet MEMO sider, vil MEMO være fremhævet, når du aktiverer tekst-tv. Mens MEMO er fremhævet, skal du trykke på ▲ eller ▼ for at finde PROGRAM.

- > Tryk på GO for at hente en programliste frem.
- > Tryk på  $\blacktriangle$  eller  $\checkmark$  for at finde det ønskede
- program.
- > Tryk på GO for at skifte til en anden tekst-tvtjeneste.

### Opret eller slet MEMO-sider

De tekst-tv-sider, du oftest bruger, kan gemmes som MEMO-sider. Det gør det lettere at hente dem frem, når du er inde i en tekst-tv-tjeneste. Du kan gemme 9 foretrukne MEMO-sider.

### **Brug MEMO-sider**

Hvis du har oprettet foretrukne MEMO-sider, kan du skifte direkte mellem dem.

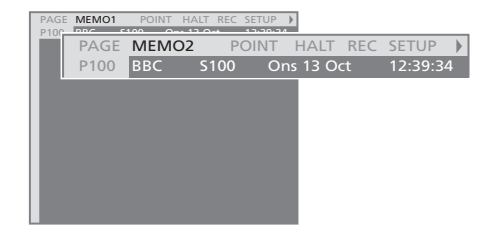

#### Sådan stopper du bladring i undersider...

- > Tryk på STOP for at forhindre undersider i at skifte, eller...
- > flyt markøren til HALT, og tryk på GO. HALT erstattes af fire cifre.
- > Brug ▼ og ▲ for at gå til den ønskede underside, eller indtast sidens nummer.
- > Tryk på GO for at begynde at bladre igen.

# Sådan får du vist skjulte meddelelser og lignende...

- > Flyt markøren på menulinien til .
- > Tryk på **GO** for at skifte fra SETUP til REVEAL.
- > Tryk på GO igen for at få vist skjulte meddelelser på den aktuelle side.

#### Sådan oprettes en MEMO-side...

- > Find en side, du bruger ofte.
- > Tryk på ◀ eller ➡ for at flytte markøren langs menulinien til SETUP. Tryk derefter på GO. De 9 MEMO-pladser vises med tal. Det første er fremhævet.
- > Tryk på GO for at gemme den aktuelle side. Markøren går til den næste ledige MEMO-plads.
- > Brug taltasterne på Beo4 til at vælge den næste tekst-tv-side, som du vil gemme.
- Gentag proceduren for hver af de sider, du ønsker at gemme.
- > Hvis du ønsker at forlade opsætningen af MEMO-sider, skal du trykke på eller *▶* for at flytte markøren til BACK. Tryk derefter på *GO*.

Gem siden med tekst-tv-undertekster som MEMO-side 9, hvis du ønsker, at undertekster i tekst-tv automatisk skal vises for et bestemt program.

#### Sådan sletter du en MEMO-side...

- > Tryk på eller for at flytte markøren til SETUP. Tryk derefter på GO.
- > Flyt markøren til den MEMO-side, du ønsker at slette. Tryk derefter på den gule knap.
- > Tryk på den gule knap igen for at slette.

#### Sådan får du vist MEMO-sider...

- > Tryk på TEXT for at hente tekst-tv frem.
- > Tryk på ▲ eller ▼ for at skifte mellem MEMO-sider.
- > Tryk på EXIT for at forlade tekst-tv.

# Brug af programgrupper

Hvis du har gemt mange programmer og ønsker at få hurtig adgang til dine foretrukne uden at skulle gennemgå listen hver gang, kan du anbringe dem i en gruppe. Du kan dermed undgå at skulle gå trinvist gennem programmer, du ikke bruger.

Navngiv grupperne efter de personer, som ser dem – 'Far' eller 'Mette' – eller efter den type programmer, du har inkluderet i gruppen, f.eks. 'Nyheder' eller 'Sport'.

Når du har oprettet og valgt en bestemt gruppe, går du kun trinvist gennem de tv- eller STB\*-programmer, der hører til denne bestemte gruppe. Skift til en anden gruppe for at se en anden type programmer, eller skift fra GROUPS til TV for at se alle indstillede tv-programmer.

### Vælg programmer i en gruppe

Du kan få adgang til dine grupper ved at aktivere gruppefunktionen. Tryk på piletasterne for at vælge den gruppe, du søger. Gå derefter trinvist gennem programmerne i denne gruppe.

| TV                             | Tryk for at tænde for fjernsynet                                                                                                    |
|--------------------------------|----------------------------------------------------------------------------------------------------|
| ↔ MY GROUP                     | Gå til venstre eller højre, indtil<br>GROUPS vises                                                                                                    |
| GO<br>NEWS                     | Når du finder den ønskede<br>gruppe, skal du trykke på GO fo<br>at vælge din gruppe                                                                         |
| ▲<br>▼<br>1 - 9<br>TV 2<br>BBC | Gå trinvist op eller ned gennem<br>programmerne i den specifikke<br>gruppe, eller brug taltasterne til<br>at indtaste nummeret på det<br>program, du vil se |
| SPORT<br>GO                    | Gå til venstre eller højre for at<br>skifte til en anden gruppe – og<br>tryk på GO for at hente den fren                                                    |

Tryk på GO, og hold knappen nede i gruppefunktionen for at få vist en programliste for den aktuelle gruppe.

### **Opret grupper**

Du kan oprette op til 8 forskellige programgrupper i BeoVision 1, som kan grupperes efter bruger- eller programtype. Hver gruppe kan omfatte op til 18 programmer. 'Kopier' af samme program kan gemmes i forskellige grupper.

| TV SETUP        |                             |
|-----------------|-----------------------------|
|                 |                             |
|                 | PROGRAM GROUPS              |
| Toning          | GROUP1                      |
| TIMER RECORDING |                             |
| PLAY TIMER      |                             |
| OPTIONS         |                             |
| STAND POSITIONS |                             |
| GROUP1          |                             |
|                 |                             |
|                 |                             |
| ▲ back          | selec                       |
| DOCENIN COOL    | name move >>                |
|                 | PS new group create group 💿 |
| A<br>V          |                             |
|                 |                             |
| ▲ character     | next 🕨                      |
|                 | accept 💿                    |
| PROGRAM GROU    | PS                          |
| MY GROUP        |                             |
|                 |                             |
|                 |                             |
| name            | move                        |
|                 |                             |
| COPY TV TO      | MY GROUP                    |
| 1 DR2 DI        | 32                          |
| 2 TV2 SH        | CY NEWS                     |
| 3ZI             | DF                          |
| 4 EURUSPURI K/  | ADIO Z                      |
| 5 20F DI        |                             |
| 7               |                             |
|                 |                             |
| 15 SAT 1        |                             |
| 16 SVT 2        |                             |
| 17 NRK          |                             |
| 18 TV4          |                             |
|                 |                             |
|                 | сору 🕨                      |

### Flyt programmer i en gruppe

Du kan ændre den rækkefølge, hvori programmerne vises i en gruppe, og du kan også slette programmer i en gruppe.

- > Tryk på TV for at tænde for fjernsynet.
- > Tryk på MENU for at hente menuen
   TV SETUP. PROGRAM GROUPS er allerede fremhævet.
- > Tryk på GO for at hente menuen PROGRAM GROUPS frem.
- > Tryk på ▼ for at flytte markøren til en ledig gruppe, og tryk på den grønne knap for at få adgang til at navngive en ny gruppe.
- > Tryk på ▲ eller ▼ for at indsætte karakterer og på ◀ eller ≫ for at gå til det næste eller forrige karakterfelt.
- > Tryk på GO for at gemme navnet. Tryk derefter på GO for at få adgang til at kopiere programmer ind i den nye gruppe.
- > Tryk på ▲ eller ▼ for at finde et af de programmer, du ønsker at kopiere til den nye gruppe.
- Tryk på for at kopiere et tv-program til gruppen.
- > Tryk på GO for at gemme gruppen.
- > Tryk på ▲ for at gå tilbage gennem forrige menuer eller på EXIT for at forlade skærmmenuerne direkte.

BEMÆRK! Set-top box-programmer kan ikke kombineres med tv-programmer i samme gruppe. Yderligere oplysninger om, hvordan STBprogramgrupper oprettes, finder du i kapitlet *Hvis du har en Set-top Box Controller* i Håndbogen.

|   | NEWS                                                |        |
|---|-----------------------------------------------------|--------|
| l | DR2<br>TV2<br>EUROSPRT<br>ZDF<br>RTL7<br>BBC<br>CNN | 1      |
|   | 📢 group se                                          | lect 💿 |

- > Tryk på TV for at tænde for fjernsynet.
- > Tryk på MENU for at hente menuen TV SETUP frem. PROGRAM GROUPS er allerede fremhævet.
- > Tryk på GO for at hente menuen PROGRAM GROUPS frem.
- > Tryk på ▼ for at fremhæve en gruppe, og tryk på GO for at vælge den.
- > Tryk på for at fremhæve det program, du vil flytte eller slette.
- > Tryk på ➤ for at flytte programmet væk fra listen, og tryk på ▲ eller ▼ for at flytte det til den nye position.
- > Tryk på ◀ for at flytte programmet tilbage til listen, eller tryk på den gule knap for at slette det. Når du sletter et program fra listen, samles de resterende programmer.
- > Hvis programmet bytter plads med et andet program, skal det pågældende program flyttes til en ny position.
- > Når du er færdig med at flytte eller slette programmer i en gruppe, skal du trykke på GO for at gemme gruppen.
- > Tryk på ▲ for at gå tilbage gennem forrige menuer, eller tryk på EXIT for at forlade skærmmenuerne direkte.

Tekniske specifikationer, funktioner og brug deraf kan ændres uden varsel.

www.bang-olufsen.com